### Microsoft Windows 7: Guida introduttiva

### **Configurazione di Windows 7**

Il computer Dell è preconfigurato con il sistema operativo Microsoft<sup>®</sup> Windows<sup>®</sup> 7. Per configurare Windows per la prima volta, seguire le istruzioni visualizzate. Queste operazioni sono obbligatorie e il loro completamento può richiedere qualche minuto. Nelle schermate della configurazione di Windows verranno visualizzate alcune procedure, compresa l'accettazione dei contratti di licenza, l'impostazione delle preferenze e la configurazione di una connessione a Internet.

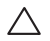

ATTENZIONE: Non interrompere il processo di installazione del sistema operativo. In tal modo il computer risulta inutilizzabile e occorre reinstallare il sistema operativo.

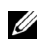

N.B. Per ottenere delle prestazioni ottimali dal computer, si consiglia di scaricare ed installare l'ultima versione del BIOS ed i driver per il computer disponibili sul sito Web support.dell.com.

#### Connessione a Internet (opzionale)

Per effettuare una connessione a Internet, è necessaria una connessione via modem esterno o di rete e un account presso un fornitore di servizi Internet (ISP).

Se l'ordine originale non prevede un modem USB esterno o un adattatore WLAN, è possibile acquistarne uno sul sito **www.dell.com**.

Settembre 2009

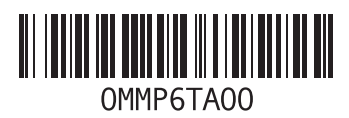

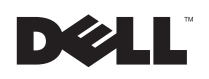

#### Configurazione di una connessione con fili

- Se si utilizza una connessione remota, collegare la linea telefonica al modem USB esterno (opzionale) e alla presa a muro del telefono prima di impostare la connessione Internet.
- Se si utilizza una connessione modem DSL o via cavo/satellitare, rivolgersi all'ISP o al servizio telefonico cellulare per le istruzioni di installazione.

Per completare la configurazione della connessione Internet con fili, seguire le istruzioni contenute in "Configurazione della connessione a Internet".

# Configurazione di una connessione wireless

Prima di utilizzare una connessione wireless a Internet, è necessario collegarsi a un router wireless.

Per configurare una connessione a un router wireless:

1 Accertarsi che la funzione wireless sia attiva sul computer.

- 2 Salvare e chiudere i file aperti e uscire da tutte le applicazioni in esecuzione.
- 3 Fare clic su Start ()→ Pannello di controllo→ Centro connessioni di rete e condivisione→ Connessione a una rete.
- **4** Seguire le istruzioni visualizzate per completare la configurazione.

## Configurazione della connessione a Internet

Il fornitore di servizi Internet (ISP) e le relative offerte variano da paese a paese. Contattare l'ISP per essere a conoscenza delle offerte disponibili nel proprio paese.

Se non è possibile connettersi a Internet mentre in precedenza la connessione era riuscita, la causa potrebbe essere una sospensione temporanea del servizio da parte dell'ISP. Contattare l'ISP per verificare lo stato del servizio o ripetere la connessione più tardi. tenere sotto mano le informazioni dell'ISP. Se non si dispone di un ISP, la procedura guidata **Connessione a Internet** permette di ottenerne uno.

Per impostare la connessione a Internet:

- 1 Salvare e chiudere i file aperti e uscire da tutte le applicazioni in esecuzione.
- 2 Fare clic su Start (3)  $\rightarrow$  Pannello di controllo
- 3 Fare clic su Centro connessioni di rete e condivisione→ Installa una nuova connessione o una nuova rete→ Connessione a Internet.

Verrà visualizzata la finestra Connessione a Internet.

- U
  - N.B. Se non si conosce il tipo di connessione selezionata, fare clic su **Aiutami a scegliere** o contattare il proprio ISP.
- 4 Seguire le istruzioni visualizzate e utilizzare le informazioni di configurazione fornite dall'ISP per completare la configurazione.

#### Caratteristiche di base di Windows 7

#### Personalizzazione del desktop

È possibile personalizzare il proprio desktop per modificare l'aspetto, la risoluzione, lo sfondo, lo screensaver o altre caratteristiche del proprio desktop.

Per personalizzare il desktop:

- 1 Fare clic con il tasto destro del mouse su una zona vuota del desktop.
- 2 Fare clic su **Personalizza**, per aprire la finestra **Modifica la visualizzazione e i suoni del computer** e avere ulteriori informazioni sulle opzioni di personalizzazione.

# Trasferimento delle informazioni a un nuovo computer

Per trasferire le informazioni a un nuovo computer:

- 1 Fare clic su Start  $\textcircled{0}{0} \rightarrow$  Pannello di controllo.
- 2 Nella casella di ricerca, immettere Trasferimento e poi fare clic su Trasferire file da un altro computer.
- 3 Seguire le istruzioni sullo schermo del Trasferimento guidato di Windows.

#### Backup dei dati

È consigliabile eseguire periodicamente un backup dei file e delle cartelle del computer.

Per eseguire il backup di file:

- 1 Fare clic su Start ()→ Pannello di controllo→ Sistema e sicurezza→ Backup e ripristino.
- 2 Fare clic su Configura backup....
- 3 Seguire le istruzioni presenti nella Configurazione guidata backup.

### Reinstallazione di Windows 7

Il processo di reinstallazione può richiedere da 1 a 2 ore. Dopo avere reinstallato il sistema operativo, occorre installare anche i driver di periferica, il programma di protezione dai virus e altro software.

Per reinstallare Windows 7:

- 1 Salvare e chiudere i file aperti e uscire da tutte le applicazioni in esecuzione.
- 2 Inserire il disco del sistema operativo.
- 3 Fare clic su Esci se compare il messaggio Installa Windows XP.
- 4 Riavviare il computer.
- 5 Quando viene visualizzato il logo DELL, premere immediatamente <F12>.
- IJ

N.B. Se si attende troppo a lungo e viene visualizzato il logo del sistema operativo, attendere la visualizzazione del desktop di Microsoft Windows, quindi arrestare il sistema e riprovare.

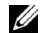

N.B. i passi successivi modificano la sequenza di avvio soltanto per una volta. Al successivo avvio, il computer si avvierà in base alle periferiche specificate nel programma di installazione di sistema.

- 6 Quando appare l'elenco delle unità d'avvio, evidenziare Unità CD/DVD/CD-RW e premere <Invio>.
- 7 Premere un tasto per avviare il sistema da CD-ROM.

Per completare l'installazione, seguire le istruzioni visualizzate.

Le informazioni contenute in questo documento sono soggette a modifica senza preavviso. © 2009 Dell Inc. Tutti i diritti riservati. Stampato in Irlanda.

È severamente vietata la riproduzione di questo materiale con qualsiasi strumento senza l'autorizzazione scritta di Dell Inc.

Marchi utilizzati in questo testo: *Dell* e il logo *DELL* sono marchi commerciali di Dell Inc.; *Microsoft e Windows* sono marchi commerciali o marchi registrati di Microsoft Corporation negli Stati Uniti e/o in altri Paesi.

Altri marchi e nomi commerciali possono essere utilizzati in questo documento sia in riferimento alle aziende che rivendicano il marchio e i nomi che ai prodotti stessi. Dell Inc. nega qualsiasi partecipazione di proprietà relativa a marchi e nomi commerciali diversi da quelli di sua proprietà.